# **Decommissioning Server Replication**

1/2

## **DB Config File**

On the server that your master Framework Server is installed, navigate in Windows File Explorer to the TapeTrack Installation folder (default = C:\Program Files\TapeTrack\TapeTrack Framework Server\var\db) and open the file DB\_CONFIG with a text editor such as Notepad.

|                          | Ӯ 🔻   db                                                                      |                    |                        |        | - 🗆          | × |
|--------------------------|-------------------------------------------------------------------------------|--------------------|------------------------|--------|--------------|---|
| File Home Share View     |                                                                               |                    |                        |        |              |   |
| $\leftarrow \rightarrow$ | ← → × ↑ 📙 « Program Files → TapeTrack → TapeTrack Framework Server → var → db |                    |                        | ب<br>ق | ,○ Search db |   |
|                          | Name                                                                          | Date modified      | Туре                   |        | Size         | ^ |
| >45                      | DB_CONFIG                                                                     | 6/15/2013 2:45 AM  | File                   |        |              |   |
| > 📙                      | TMSS10.attribute-history                                                      | 2/11/2022 11:33 AM | ATTRIBUTE-HISTORY File |        |              |   |
| >                        | TMSS10.attribute-history.dump                                                 | 11/6/2021 11:12 AM | DUMP File              |        |              |   |
|                          | TMSS10.attribute-history.save                                                 | 9/2/2021 9:45 AM   | SAVE File              |        |              |   |
|                          | TMSS10.attributes                                                             | 2/11/2022 11:33 AM | ATTRIBUTES File        |        |              |   |
| Y 💻 1                    | TMSS10.attributes.dump                                                        | 11/6/2021 11:12 AM | DUMP File              |        |              |   |
| > 🧊                      | TMSS10.attributes.save                                                        | 9/2/2021 9:45 AM   | SAVE File              |        |              |   |
| >                        | TMSS10.attributetype                                                          | 2/11/2022 10:41 AM | ATTRIBUTETYPE File     |        |              |   |
| > 🚔                      | TMSS10.attributetype.dump                                                     | 11/6/2021 11:12 AM | DUMP File              |        |              |   |
| , <b>I</b>               | TMSS10.attributetype.save                                                     | 9/2/2021 9:45 AM   | SAVE File              |        |              |   |
|                          | TMSS10.barcode                                                                | 2/3/2022 1:03 PM   | BARCODE File           |        |              |   |
|                          | TMSS10.barcode.dump                                                           | 11/6/2021 11:12 AM | DUMP File              |        |              |   |
| >                        | TMSS10.barcode.save                                                           | 9/2/2021 9:45 AM   | SAVE File              |        |              |   |
| >                        | TMSS10.catalog                                                                | 9/2/2021 11:29 AM  | CATALOG File           |        |              |   |
| > 🏥                      | TMSS10.catalog.dump                                                           | 11/6/2021 11:12 AM | DUMP File              |        |              |   |
| >                        | TMSS10.catalog.save                                                           | 9/2/2021 9:45 AM   | SAVE File              |        |              |   |
| . <u></u>                | TMSS10.catalog-extent                                                         | 9/2/2021 11:29 AM  | CATALOG-EXTENT File    |        |              |   |
| 7 📮 r                    | TMSS10.catalog-extent.dump                                                    | 11/6/2021 11:12 AM | DUMP File              |        |              | ¥ |
| ~                        | <                                                                             |                    |                        |        | 6            | > |
| 222 items                | 2 items selected 128 KB                                                       |                    |                        |        |              |   |

### **Edit Config File**

Scroll to the bottom of the config file until you see the replication code section

```
rep_set_priority 1
repmgr_site replicant-1.tapetrack.com 5010
repmgr_site master.tapetrack.com 5010 db_local_site on db_group_creator on
```

Add a hash tag to the start of the lines of code to convert them to comments so they will be skipped when TapeTrack loads the config file.

```
#rep set priority 1
#repmgr_site replicant-1.tapetrack.com 5010
#repmgr site master.tapetrack.com 5010 db local site on db group creator on
```

Save the file, ensuring that it saves as DB\_CONFIG.cfg and not .txt

#### **Restart The Server**

Follow instructions at Stop and Restart the Server, to load in the new config file details.

#### **Stop Replicant Database**

Navigate to the location of your Replicant Server installation and Stop the Server.

From: https://rtfm.tapetrack.com/ - **TapeTrack Documentation** 

Permanent link: https://rtfm.tapetrack.com/server/replication\_decomission?rev=1644887274

Last update: 2025/01/21 22:07